## 会計期間変更処理を完了していない場合、達人で一部の処理が行えなくなります。

## ①データの登録

日付が"選択している会計期間の翌期以降"である場合、データの登録・てん末変更処理ができません。

| ◆×=⊐-◆                                                                                        | ◆日付◆                                                                                                    |                                |
|-----------------------------------------------------------------------------------------------|----------------------------------------------------------------------------------------------------|--------------------------------|
| 受取手形入力                                                                                        | 入金日 割引日 裏書日 返却日                                                                                                    |                                |
| 割引依頼一括指示                                                                                      | 割引日                                                                                                    |                                |
| 裏書譲渡一括指示                                                                                      | 裏書日                                                                                                    |                                |
| 支払手形入力                                                                                        | 振出日 返却日                                                                                                    |                                |
| 受取/支払手形決済指示                                                                                   | 期日                                                                                                    |                                |
| ユニオン商事株式会社<br>財務連動 期首日:平成29年 4月 1<br>◆<br>「新現<br>「新現<br>「新現<br>「新現<br>「新現<br>「新現<br>「新現<br>「新 | 日 決算期:12期     受取手形入力       受取手形入力     設定       防備空気     490       設定     設定       防備空気     490       設定     設定       防備空気     490       設定     120       野村     120       日     以合計期常)の範囲内で指定してださい。       OK     0K | 電子記録債権、ファクタリン<br>日現金メニューも同様です。 |

## 2 仕訳の作成

日付が"選択している会計期間の前期"である場合、仕訳作成を行いません。

|          | <ul><li>●受領登録…入金日 ◆割引登</li><li>◆振出登録…支払日 ◆裏書譲</li></ul>                                                                                                    | 録…割引日  ◆<br>渡…裏書日  ◆                                | ◆決済登録…<br>◆返却登録…                                  | 決済日<br>返却日 |              |
|----------|----------------------------------------------------------------------------------------------------|-----------------------------------------------------|---------------------------------------------------|------------|--------------|
| ユニ<br>財務 | オン商事株式会社<br>連動 期首日:平成30年 4月 1日 決算期:1<br>や 受取手形入                                                                                                    | <b>3期</b>                                           | ×                                                 |            |              |
|          | 手指進登録         新規           手指進登録         (*)東手形 (*)為雪手形)         財油目前           頭 出 (*)         (00000001)         大平洋販売長式会社           頭 出 (*)         (1000,000)         大平洋販売長式会社           調 出 (*)         (1000,000)         大平洋販売長式会社           調 出 (*)         (1000,000)         (*)           原本         (1000,000)         (*)           原本         (1000,000)         (*)           原本         (1000,000)         (*)           原本         (1000,000)         (*)           原本         (*)         (*)           服出 (*)         (*)         (*)           原本         (*)         (*)           服出 (*)         (*)         (*)           (*)         (*)         (*)           (*)         (*)         (*)           (*)         (*)         (*)           (*)         (*)         (*)           (*)         (*)         (*)           (*)         (*)         (*)           (*)         (*)         (*)           (*)         (*)         (*)           (*)         (*)         (*)           (*)         (*)         (*)                                                                                                    | ▲ 490 截定<br>設定<br>用値和日 ○ 田後<br>該<br>該<br>「101 本店営業部 | 印刷 ヘルブ<br>燕舎人入力<br>住訳入力・                          | ä          | ・録ボタンは押せますが. |
|          | Image: Second second second | 7 F8 F9 F10<br>常 727登録                              | 仕訳確認<br>F11 F12<br>キャンt4 登録<br>F1=He1p 2018/01/31 | 仕訳         | スカボタンが押せません。 |

※事前に勘定奉行で[期末処理]-[翌会計年度作成]を行った後に、当システムの【財務会計システム接続会社設定】で会計期間の変更を行ってください。

※事前に達人の[総合]-[データ管理]-[3.会社データ保存]より、バックアップ取得後に処理を行ってください。

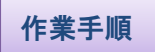

①メインメニューで[総合]・[導入処理]・[1.会社情報登録]・[1.会社情報登録]の

財務会計タブで"接続設定"ボタンを押下します。

|           | 会社情報登録 ×                                                                                                    |
|-----------|----------------------------------------------------------------------------------------------------|
| 基本設定 桁数設定 | 財務会計  販売管理   仕入管理   分割条件   領収証設定                                                                                                    |
| 32元名称     | 勘定奉行 i 8                                                                                                    |
| 汎用データファル名 | c:¥Union¥Siwake.txt                                                                                                    |
| 日付形式      | ○ 西暦2桁 ○ 和暦2桁                                                                                                    |
| 利用者別が     |                                                                                                    |
| 利用者パスワード  |                                                                                                    |
| 会計期間      | H29/04/01 ~ H30/03/31                                                                                                    |
| 初期表示伝票区分  | 00 通常伝票                                                                                                    |
|           | 名林確認 接続設定 システム設定 定型仕訳                                                                                                    |
| F2<br>印刷  | F3         F5         F11         F12           アドビュー         副登録         のキャンセル         見閉じる           日本市大開きます。         F1=Uppl, 2018/01/23         2018/01/23 |

- 2【財務会計システム接続会社設定】画面が出てきます。
  - "会社選択"ボタンを押下します。

| 1 財務会計システム接続会社設定                                                                                     | ×      |
|----------------------------------------------------------------------------------------------------|--------|
| - <u>次元名称</u> 勘定奉行i8<br>会社コート* 0000000001                                                            | 会社選択   |
| 会社名     ユニオン商事株式会社       データベース名     obc1sco2       会計期首     平成29年 4月 1日         (日本)     (日本)       |        |
| 決算期     第     12     期     作成日時     2017/01/11     16:30:27       対象729     「部門」     摘要     「ブロジェクト」 |        |
| □                                                                                                    | Z 外取i入 |
| F5 F11 F12<br>■登録 のキャンセル 製閉じる                                                                        |        |

③【会社選択】画面が出てきます。連携するデータ領域をクリック選択し、"OK"ボタンを押下します。

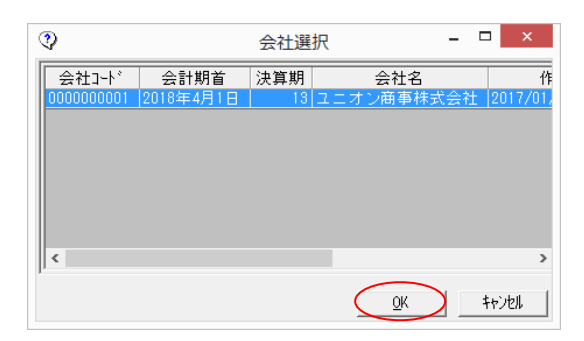

④【会計期間選択】画面が表示されます。新しい会計期間を選択し、"OK"ボタンを押します。

| 4   |           | 会計期間選択     |            | - |     | ×   |
|-----|-----------|------------|------------|---|-----|-----|
| 決算期 | 会計期首      | ź          | ☆計期末       |   |     |     |
| 5   | 2010年4月1日 | 2011年3月31日 |            |   |     |     |
| 6   | 2011年4月1日 | 2012年3月31日 |            |   |     |     |
| 7   | 2012年4月1日 | 2013年3月31日 |            |   |     |     |
| 8   | 2013年4月1日 | 2014年3月31日 |            |   |     |     |
| 9   | 2014年4月1日 | 2015年3月31日 |            |   |     |     |
| 10  | 2015年4月1日 | 2016年3月31日 |            |   |     |     |
| 11  | 2016年4月1日 | 2017年3月31日 |            |   |     |     |
| 12  | 2017年4月1日 | 2018年3月31日 |            |   |     |     |
| 13  | 2018年4月1日 | 2019年3月31日 |            |   |     |     |
|     |           |            |            |   |     |     |
|     |           | (          | <u>O</u> K |   | キャン | tıl |

⑤【財務会計システム接続会社設定】画面に戻ります。

会計期首・会計期末・決算期欄に新しい会計期間が反映されていることを確認します。

| <b>1</b>                                                                                  | 財務会計システム接続会社設定                                                                                                | ×  |
|-------------------------------------------------------------------------------------------|----------------------------------------------------------------------------------------------------|----|
| ジステム名称<br>会社コート <sup>*</sup><br>会社名<br>デ <sup>*</sup> ータN <sup>*</sup> ース名<br>会計期首<br>決算期 | 勘定率行18<br>000000001<br>ユニオン商事株式会社<br>obc1sco2<br>平成30年4月1日 会計期末 平成31年3月31日<br>第 13 期 作成日時 2017/01/11 16:30:27 | ]  |
|                                                                                           | 「部門」「摘要」「ブロジェクト       「勘定料目」「取引先」「サブブロジェクト       「補助料目       全選択 全解除                                          |    |
| 選択した会社が一次                                                                                 | F5     F11     F12       ■登録     いちキッンセル     見閉じる       の2がを受け入れます。     F1=Hel                                | Ιp |

以上で会計期間の変更作業は完了となりますが、 引き続き『マスタ取込』作業が必要です。 ⑥<br />
※対象マスタ欄で<u>取引先</u>の項目の☑を外した状態で、"マスタ取込"ボタンを押下します。

| <b>1</b>                            | 財務会計システム接続会社設定                                     |
|-------------------------------------|----------------------------------------------------|
| <u>- システム名称</u><br>- <u>- ヘ対っ</u> ド | 勘定奉行i8 会社選択                                        |
|                                     | 2.ニオン商事株式会社                                        |
| データベース名                             | obc1sco2<br>平成30年 4月 1日 会計期末 平成31年 3月31日           |
| 決算期                                 | 第 13 期 作成日時 2017/01/11 16:30:27                    |
| 対象マスタ                               | 🔽 👬 🖾 🕅 🖾 🗖 नि जेन्द्रेयोः                         |
|                                     | 区 勘定料目     □ 取引先     □ サブブロジェクト       区 補助料目     □ |
|                                     | 全選択 全解除 マスクロマンム                                    |
|                                     | F5 F11 F12<br>■登録 □キャンセル ■開じる                      |
| ,<br>選択した会社データ                      | のZ2を受け入れます。 F1=Help                                |

⑦【処理選択】画面が出てきます。

「●現在のデータを保持したまま、マスタを更新します。」に2がついたままで

"OK"ボタンを押下します。

| ٩ | 処理選択                        |
|---|-----------------------------|
|   | ● 現在のデータを保持したまま、マスタを更新します。  |
|   | ○ 現在のケーダを全て削除した後、マスタに登録します。 |
|   | OK ++>セル                    |
|   | F1=Help                     |

⑧「データの読込みが完了しました。」を"OK"で進みます。

| 処理        | 選択 ×   |
|-----------|--------|
| データの読込みが完 | 了しました。 |
|           | ок     |

## ◆不一致リスト◆

マスタ取込後、不一致リストのメッセージが出る可能性があります。 不一致リストとは、達人の仕訳部分で使用する科目と今回マスタ取込によって取り込まれた科目の それぞれが"<u>同一コードで、名称が異なる</u>"場合に表示されます。 リストを確認し、取込前と取込後でマスタ内容に相違がなければ問題ありません。 ⑨【財務会計システム接続会社設定】画面に戻ります。

"F5登録"ボタンを押下し、会計期間変更処理を完了します。

| ♥ 財務会計システム接続会社設定 ×                                                      |
|-------------------------------------------------------------------------|
| <u> </u>                                                                |
| <                                                                       |
|                                                                         |
| 芸許期音 平3030年4月1日 会計期末 平3031年3月31日     決算期 第 13 期 作成日時 2017/01/11 1630:27 |
|                                                                         |
| 日期 定 制定 料目 日 期 に サブプロジェクト                                               |
| ▼ 補助科目                                                                  |
|                                                                         |
| F5         F11         F12           口口雪音録         いつキャンセル         見問じる |
| 選択した会社データのマスタを受け入れます。 F1=Help                                           |

⑩「財務会計システムの接続会社を登録してもよろしいですか?」を"はい"で進みます。

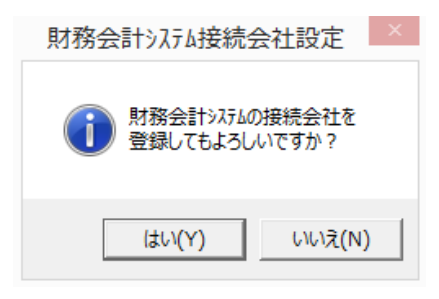

⑪「財務会計システムの接続会社を登録しました。」を"OK"で進みます。

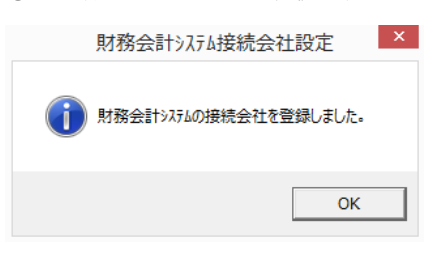

201

以上で会計期変更時のすべての処理が完了となります。

最後にメインメニューへ戻り、期首日と決算期が新しい会計期間になっていることを確認してください。

| ユニオン商 | 事株式会 | 会社          |       |         |
|-------|------|-------------|-------|---------|
| 財務連動  | 期首日  | :平成30年      | 4月 1日 | 決算期:13期 |
| _     |      | _           | _     |         |
| 6/A A |      | <b>π</b> π. | an 12 | 雨てわれる   |